(別添)

# 新型コロナウイルス感染症対策に係る 病院の医療提供状況等の状況把握について

# 【Webフォーム入力マニュアル】 ~窓口調査・日次調査・週次調査~

令和2年6月27日(土)

Ver.1.9

厚生労働省

内閣官房IT総合戦略室

| Ver | 変更内容                                                                                                    | 更新日       |
|-----|----------------------------------------------------------------------------------------------------|-----------|
| 1.2 | • 動作環境に関する記述を更新                                                                                                | 2020/4/7  |
| 1.3 | • 日次調査シート・週次調査シート記入要綱を更新                                                                                       | 2020/4/24 |
| 1.4 | <ul> <li>・ 週次調査シート(兼 医療物資緊急配布調査シート)の回答期限を<br/>変更</li> <li>・ 日次調査シート・週次調査シート(兼 医療物資緊急配布調査シート)記入要綱を更新</li> </ul> | 2020/4/27 |
| 1.5 | <ul> <li>日次調査シート・週次調査シート(兼 医療物資緊急配布調査シート)記入要綱を更新</li> </ul>                                                    | 2020/5/8  |
| 1.6 | <ul> <li>日次調査シート・週次調査シート(兼 医療物資緊急配布調査シート)記入要綱を更新</li> </ul>                                                    | 2020/5/17 |
| 1.7 | <ul> <li>日次調査シート・週次調査シート(兼 医療物資緊急配布調査シート)記入要綱を更新</li> </ul>                                                    | 2020/6/5  |

| Ver | 変更内容                                                                                                    | 更新日       |
|-----|----------------------------------------------------------------------------------------------------|-----------|
| 1.8 | なし(Ver1.9として平仄を合わせるため)                                                                                             | 2020/6/27 |
| 1.9 | <ul> <li>日次調査シート・週次調査シート(兼 医療物資緊急配布調査シート)に回答するための導線を変更</li> <li>日次調査シート・週次調査シート(兼 医療物資緊急配布調査シート)記入要綱を更新</li> </ul> | 2020/6/27 |
|     |                                                                                                    |           |
|     |                                                                                                    |           |
|     |                                                                                                    |           |
|     |                                                                                                    |           |

調査について

- ■本調査は、新型コロナウイルス感染症の拡大状況にかんがみ、国において、全国の医療機関の医療提供体制の現状等を把握し、都道府県等に共有する目的で行うものです。
- 厚生労働省・内閣官房の委託による「医療機関調査事務局」から、各病院への 直接の調査を行います。
- 調査手法は、集計の容易さの観点から、以下の順位で選択いただきます。
  - Webフォームへの入力(インターネット接続環境のある病院) 【推奨】
  - Fax(インターネット接続環境がない場合)

※Webフォーム、Fax環境がない場合、電話での聞き取り等を検討させていただきます。 以下事務局までお問い合わせください。

厚生労働省·内閣官房IT総合戦略室 医療調查事務局

03-5846-8233(土日祝日を除く平日9時~17時)

調査の準備

### 「医療機関 窓口調査シート」を未提出の場合のみ、各医療機関のご担当 の連絡先と、調査手法を記入、直ちに返送ください。

本マニュアルの到着時点で窓口調査シートを 未返信の医療機関においては直ちに記入の上、 同シート記載の返送先(Webフォームまたは Fax)に送信ください。※Webフォームを推奨

|                                                            | 厚生品质                    | 长,内閣空司         | 「「シント」   | 医痣堆朗调查审教日                            |  |  |  |
|------------------------------------------------------------|-------------------------|----------------|----------|--------------------------------------|--|--|--|
| 舌 西                                                        | 厚土力電                    |                |          | 四十、                                  |  |  |  |
| 里女                                                         | 医肠                      | <b>そ</b> 俄   民 | 窓口:      | 調査シート                                |  |  |  |
| ※以下の情報をご記入の上、<br>※本シートのご提出は調査初                             | MEBフォームまた(はFA<br>回のみです。 | 以にてご返送<        | fiðu.    | 【回答期限】<br>未提出の医療機関のみ、<br>早急にご返送ください。 |  |  |  |
| 記入日時                                                       | 月                       | в              | 時頃       | 7                                    |  |  |  |
| 医療機関名                                                      |                         |                |          | 唐佛德 <b>開</b> 助:                      |  |  |  |
| ノ北八四桂祝へ ※たち                                                | 1 复数图 医痔瘘               | 用ナン ジーブルナー     | it da    |                                      |  |  |  |
| ◆調査対応窓口 : 医療                                               | し                       | あるこ 日次・        | 週次での調査   | 対応                                   |  |  |  |
| 担当部署 ≍#滴                                                   |                         |                |          |                                      |  |  |  |
| 役職 ×##                                                     |                         |                |          |                                      |  |  |  |
| 担当者氏名                                                      |                         |                |          |                                      |  |  |  |
| 電話番号 ≍≤須                                                   |                         |                |          |                                      |  |  |  |
| 携帯番号                                                       |                         |                |          |                                      |  |  |  |
| メールアドレス                                                    |                         |                |          |                                      |  |  |  |
| -                                                          | 以下の2つの選択                | 肢の内、希望の        | 調査の返答方法を | 1つ選んでチェック(図)をしてください                  |  |  |  |
| 調査への返答方法                                                   |                         |                | フォーム     | □ FAX                                |  |  |  |
|                                                            |                         | 返送先            |          |                                      |  |  |  |
| WEBフォーム: https://covid-19-monitoring.cybozu.com/k/#/portal |                         |                |          |                                      |  |  |  |
| FAX: 03-5846-8121                                          |                         |                |          |                                      |  |  |  |
| ※WEBフォームを推奨                                                |                         |                |          |                                      |  |  |  |
| 本調査に関するご質問                                                 | お問い合わせ                  |                |          | 事務局入力權                               |  |  |  |

▲調査に困りるご覧向・か向い音ひで 厚生労働省・内閣官房口総合戦略室 医療機関調査事務局 電話番号:03-5846-8233(土日祝日を除く平日9時~17時) 
 2000(×)7(iii)

 担当者:

 システム入力: □完了

 受信分類: □ FAX □ WEB7オーム

# 各医療機関からご報告いただきたい事項①

#### 日次調査

- ■外来・入院・救急等の患者受け入れ状況(通常/受 入れ制限/停止等)
- ■新型コロナウイルス感染疑い患者用の外来設置/外 来受診/入退院状況
- ■PCR検査(結果判明)状況
- ■空床状況
- ■医療機器リソース(人工呼吸器、新生児・小児呼吸 器、ECMO等)
- ■医師・看護師・事務職員等の充足状況等

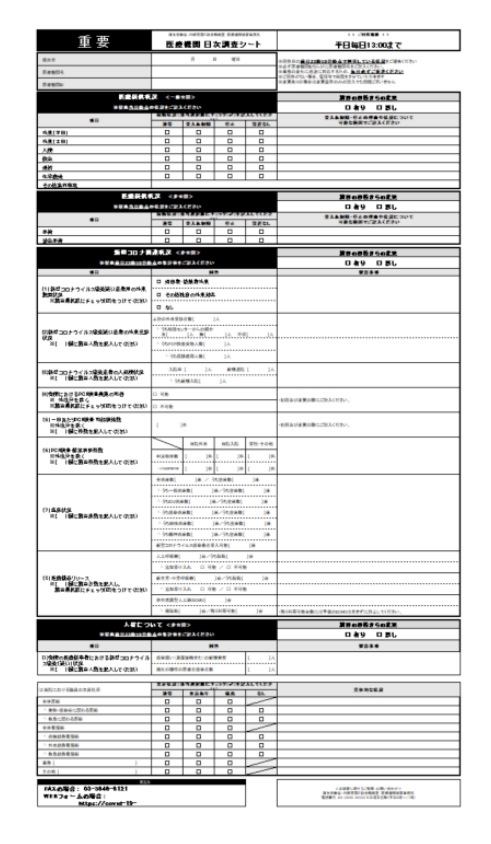

# 各医療機関からご報告いただきたい事項②

#### 週次調査

#### ■ 医療資材状況

(サージカルマスク、N95マスク、防護服、 サージカルガウン、滅菌手袋、手指消毒用ア ルコール、検体検査用スワブ等)

■ その他

(外来通院で化学療法中の患者)等

| 重要                                                            |                             | 医扬                             | · ABLEBUIGA®<br>₹機関 週次                    | sz Edenada<br>に調査シー         | 1855<br>                         |                    | !!<br>毎 <u>週金</u> 日<br>※金町のか                   | 1回答測駅!!<br>曜日13:00 まで<br>#回の場合は木織日まで                        |
|---------------------------------------------------------------|-----------------------------|--------------------------------|-------------------------------------------|-----------------------------|----------------------------------|--------------------|------------------------------------------------|-------------------------------------------------------------|
| 記入日                                                           |                             | 月                              | 8                                         | 18                          | *©*CAND                          | 985504385J         | 5-5500 -715                                    | <b>ス4610 水-110</b> 年/111日、                                  |
| 医療機関ID                                                        |                             |                                |                                           |                             | ※必ず医療機関D<br>※必ず医療機関D<br>※事態の変化に迅 | ならこれに医療<br>通に対応する  | 相関名をご記2                                        | <u>いた</u> てい。<br>(ください。<br>『ご訳述ください                         |
| 医療複鰓名                                                         |                             |                                |                                           |                             | 米ご回答がない場                         | 合、電話等で             | 確認をさせている                                       | ただきます                                                       |
| 医痛管材状況 <非公園>                                                  |                             |                                |                                           |                             | -                                |                    |                                                |                                                             |
| 4F                                                            | 前日時点                        | の在庫量                           | 現<br>주요한권(                                | 在の在岸の備書見<br>Restにチェッン(印)を記入 | 通し<br>してください                     | 今後1週間あたりの<br>相定法委員 |                                                | 主要取21年                                                      |
| 項目                                                            | #[]0815<br>123.01           | 1922                           | 1週間以內                                     | 2~3週間                       | 1ヶ月以上                            | *1380<br>1230      | 2022 t                                         | *#RFARECEA(E8w                                              |
| サージカルマスク                                                      | 約                           | 妝                              |                                           |                             |                                  | 約                  | ]枚                                             |                                                             |
| N95マスク                                                        | 約                           | ]枚                             |                                           |                             |                                  | 約                  | 神                                              |                                                             |
| DS2マスク                                                        | 約                           | 撖                              |                                           |                             |                                  | 約                  | 政                                              |                                                             |
| ゴーグル                                                          | 約                           | 348                            |                                           |                             |                                  | 約                  | 3438                                           |                                                             |
| 防護服                                                           | 約                           | 妝                              |                                           |                             |                                  | 約                  | ]枚                                             |                                                             |
| フェイスシールド                                                      | 約                           | 波                              |                                           |                             |                                  | 約                  | ]枚                                             |                                                             |
| サージカルガウン                                                      | 約[                          | ]枚                             |                                           |                             |                                  | 約                  | ]枚                                             |                                                             |
| アイソレーションガウン                                                   | 約                           | 妝                              |                                           |                             |                                  | 約                  | 妝                                              |                                                             |
| 検診用手袋                                                         | 約                           | 敗                              |                                           |                             |                                  | 約                  | 液                                              |                                                             |
| サージカル手袋                                                       | 約[                          | ]枚                             |                                           |                             |                                  | 約                  | ]枚                                             |                                                             |
| 手指演奏用アルコール                                                    | 約                           | 19-yt                          |                                           |                             |                                  | 約                  | ]U9h                                           |                                                             |
| スワブ(検(体検査用)                                                   | 約                           | 3400                           |                                           |                             |                                  | 約                  | 3400                                           |                                                             |
| その他                                                           | 約                           | 敗                              |                                           |                             |                                  | 約                  | ]枚                                             |                                                             |
| その他(本公園)                                                      |                             |                                |                                           | -                           |                                  |                    |                                                |                                                             |
| 項目                                                            |                             | 回答                             |                                           |                             |                                  | 6                  | 5                                              |                                                             |
|                                                               | 口有                          | IJ                             |                                           |                             |                                  |                    |                                                |                                                             |
| 外来通院で化学療法中の患者<br>*規範構成にチェック時代のたち、                             | └患者                         | 籔[                             | ]人                                        |                             |                                  |                    |                                                |                                                             |
| A NORMALI MELMONICELLUCION                                    | 口魚                          | ŧ                              |                                           | 1                           |                                  |                    |                                                |                                                             |
| おおまかな空床状況、在庫状況、比要状<br>手値やガウン等、複数のサイズがある場<br>本調査結果は今後の政府での医療没材 | 況の把握を目<br>合も、まとめた<br>の支援調整等 | 的としています<br>こおおむねの合<br>この参考とさせて | ので、 <b>数量はおま</b><br>計数で記載してくだき<br>ていただきます | <u>ったねの数字で</u><br>い         | 結 <u>構です</u> .                   |                    |                                                |                                                             |
|                                                               |                             | 這道先                            |                                           |                             |                                  |                    |                                                |                                                             |
| FAXの場合: 03-5846-8<br>WEBフォームの場合:                              | 121                         |                                |                                           |                             |                                  |                    | <本調査に開<br>全本調査に開<br>生実備者・内教育房<br>調査者・02-5545-5 | fるご業績・お問い合わせ><br>川政合教協議 医療機構課会学教術<br>2017年1月27日を第4第一の第~12時) |

https://covid-19-monitoring.cybozu.com/k/#/portal

ご報告いただいたデータについて

- 厚生労働省・内閣官房において集計の上、各都道府県及び市町村等に、各自治 体分のデータ(日次・週次)を共有いたします。
- ■都道府県において、重症者対応のための治療拠点の設定、医療体制の重点化などの検討に活用いただきます。
- 医療提供状況(通常/受入れ制限/停止等)については、医療機関からの公開 許諾を得たものについて、厚生労働省・各都道府県ホームページ上での公開・ オープンデータ提供可能な形で提供予定です。

## Webフォームの入力方法

# ・初回ログイン方法 ・窓口調査シートの入力方法 ・日次調査シートの入力方法 ・週次調査シートの入力方法 ・日次調査シート・週次調査シート記入要綱 ・動作環境

初回ログイン方法

#### ①ID/初期パスワードのご案内

②初回ログイン

Web入力フォームのID/初期パスワードは本資料 に同封されているご案内の「ID/初期パスワー ド」をご確認ください。

#### ID/初期パスワード通知書

|                                                                                                    | 〒和2年3月26日                                                                                                    |
|----------------------------------------------------------------------------------------------------|----------------------------------------------------------------------------------------------------|
| <b>T</b> ***-****                                                                                                    | <i>u</i>                                                                                                    |
| *****                                                                                                    |                                                                                                    |
| 新型コロナウイルス感染症対策 🚽                                                                                                    |                                                                                                    |
| 調査対応窓口 ご担当者 様…                                                                                                    |                                                                                                    |
| <i>ت</i>                                                                                                    |                                                                                                    |
|                                                                                                    | 単王万衛省瑞家同経収勘接生鉄会<br>( 小) Fit 公 M2 )                                                                                                    |
|                                                                                                    | ( ) 10 10 10 10 10 10 10 10 10 10 10 10 10                                                                                                    |
|                                                                                                    | (公印省略)                                                                                                    |
|                                                                                                    | 内閣官房債業通信技術(II)総合敏略重要                                                                                                    |
|                                                                                                    | (公印省略)                                                                                                    |
| (協力                                                                                                    | 10元の広爆症141んの寺の沃の地理について»<br>1依頼)。                                                                                                    |
| (協大<br>今般の新記コロナウイルス感染の対称に関<br>等について、別添「認識使限」のとわり、厚<br>考戦物意において変計く 2018から、該角色<br>日次及び感文の新聞を把握させていただきた<br>「読者変更」をご解認の上、調査へのご協し<br>なら、調査の回答により自気の医療に勝<br>行いたしました。調査の回答にあたり医療機<br>ないようご注意下さい。                                                                                                  | 19920日本部連載144.62年のびびだに違いていてい<br>(第第)・<br>生生活動道の一撮として、前時の医療種様状状況<br>生活動道の反び可能原用種種種植活動(日) 直<br>整確種様に引いては高額確認を行うがあたより、<br>いたなたます。貫気におかれましては、別語<br>力をお通いします。<br>10、あよび期間がペワラードを下記のとおり角<br>回しか必要となりますので、本状な紛失し                                                                                                    |
| (協力<br>今後の新型コロナウイルスの転送時料に)<br>等について、別は「国家理要」のとおり、厚<br>台戦略成において若行そう相信から、食物品。<br>にななり返った時名を把握させていただろう<br>「副家理要」さて確認の上、調査へのご協力<br>なた、調査の回答にあたり医療機構<br>がいたしました。最近の回答にあたり医療機構<br>がいたしました。最近の回答にあたり医療機構<br>たいたたろかり、回答<br>1000000000000000000000000000000000000                                   | Involumentationのの状況に強についてい<br>な数額の一場として、開発の医療種様状状況<br>生生効率な少が増加度用情報時間合称(1)のよう。<br>火いとないます。創発におかれましては、別述<br>たを対象してします。。<br>III、おより利期してスワードを下記のとおり身<br>間 ID が必要となりますので、本状は約決し<br>13-mentioning cyboox.com////f/sortal                                                                                                    |
| (協力<br>今般の料型コロナウイル、50歳の料型」ロナウイル、50歳の単数<br>客について、90歳「福安推測」のとちり、厚<br>合戦時載において数社する日体から、該自想<br>日次及びの彼の価格を把握させていたださき<br>「調査準拠」を描めっ上、調査・のご加」<br>「<br>なた、30歳の価格にあり自民の匹勝機関<br>行いたしました。19歳のの間家にあり日度機構<br>ないようごな差するい。<br>「<br>WebフキームロディンURL https://coul-<br>画等機関ロ. *******                         | Involumentationのの構成についていない<br>はする取組の一場として、前時の意識建設状況<br>生の調査ない可能を開催取組織におけていた<br>繊維制におけいては最短期を行う方法により、<br>いとなどます。真知におわれましては、別述<br>なお願いします。<br>期にしたわれましては、別述<br>なお願いします。<br>明にしたわれましては、別述<br>たまかい、<br>していたのでは、<br>のでは、<br>のでいた。<br>のでは、<br>のでいた。<br>のでいた。<br>のでは、<br>のでいた。<br>のでは、<br>のでいた。<br>のでいた。<br>のでいた。<br>のでいた。<br>のでいた。<br>のでいた。<br>のでいた。<br>のでいた。<br>のでいた。<br>のでいた。<br>のでいた。<br>のでいた。<br>のでいた。<br>のでいた。<br>のでいた。<br>のでのでは、<br>のでいた。<br>のでいた。<br>のでいた。<br>のでいた。<br>のでのでのでいた。<br>のでいた。<br>のでのでのでいた。<br>のでいた。<br>のでいた。<br>のでいた。<br>のでいた。<br>のでいた。<br>のでいた。<br>のでいた。<br>のでいた。<br>のでいた。<br>のでいた。<br>のでいた。<br>のでいた。<br>のでいた。<br>のでいた。<br>のでいた。<br>のでいた。<br>のでいた。<br>のでいた。<br>のでいた。<br>のでいた。<br>のでいた。<br>のでいた。<br>のでいた。<br>のでいた。<br>のでいた。<br>のでいた。<br>のでいた。<br>のでいた。<br>のでいた。<br>のでのでいた。<br>のでいた。<br>のでいた。<br>のでいた。<br>のでいた。<br>のでいた。<br>のでいた。<br>のでいた。<br>のでいた。<br>のでいた。<br>のでいた。<br>のでいた。<br>のでいた。<br>のでいた。<br>のでいた。<br>のでいた。<br>のでいた。<br>のでいた。<br>のでいた。<br>のでいた。<br>のでいた。<br>のでいた。<br>のでいた。<br>のでででででででででででででででででででででででででででででででででででで |
| (協力<br>今後の料型コロナウイルス 仮染込料紙)間<br>等について、 別添「環旋梗菌」のとちり、厚<br>音報総裁において確답する酒味から、該通惑<br>目次及び感染の情報を把握させていたださき、<br>調査運動 きく相似の上、調査・のご協少<br>であり、調査の面話にありり貫法の医機種間<br>行いたしました。現象の面話にありり目標種<br>ないようご意味であり、<br>「<br>Webフィーム ログインURL https://could<br>更等味噌 ロ. ***********************************           | Involumentation のその代われるについてい<br>体のの一切として、前になる医療連続状況<br>生の強化などの可能を開発性制度相互が引い<br>した。<br>などのない<br>のでのでので、<br>のでので、<br>した。<br>した。<br>した。<br>した。<br>した。<br>した。<br>した。<br>した。                                                                                                    |
| (協大<br>今般の新型コロナウイルス感染の対報に開<br>等について、思測 電磁能型 のとわり、胃<br>者戦敵において数けす 2014から、該通路<br>日次及び感次の情報を把握させていたださか<br>「調査電型」をご確認の上、調査へのご助<br>「調査電型」をご確認の上、調査へのご助<br>「調査電型」をご確認でおいて医療機<br>行いたしました。国際の回答にあたり医療機<br>ないようご違意下さい。」<br>「Web フィーム ログ(ン UPL) https://cold/<br>医療指題10. https://cold/<br>国際指型 10. ( | Providement (ALCRO OKTACLE)についてい<br>(支充) (1)<br>(支充) (1)<br>(支充) (1)<br>(支充) (1)<br>(支充) (1)<br>(1)<br>(1)<br>(1)<br>(1)<br>(1)<br>(1)<br>(1)                                                                                                    |

#### 以下のステップをご確認ください。

 PCのWebブラウザから以下のサイトにアクセスします。 <u>https://covid-19-monitoring.cybozu.com/k/#/portal</u>

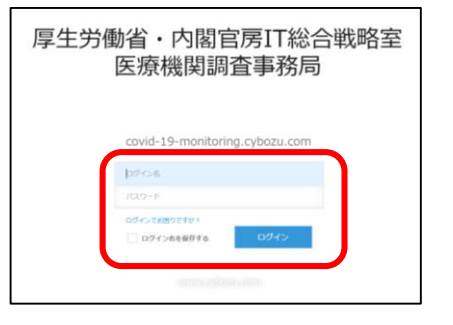

- 2. ご案内した「ログイン名」と「初期パスワード」を入力します。 ※「ログイン名」は「医療機関ID」を入力してください。
- 3. 「ログイン名を保存する」にチェックを入れます。
- 4. 「ログイン」ボタンをクリックします。

初回ログイン方法

③初期パスワードの変更

#### ④Kintoneにログイン

画面の案内に従って、新しいパスワードを入力し、 「保存」ボタンをクリックします。 画面左側の「kintone」をクリックします。

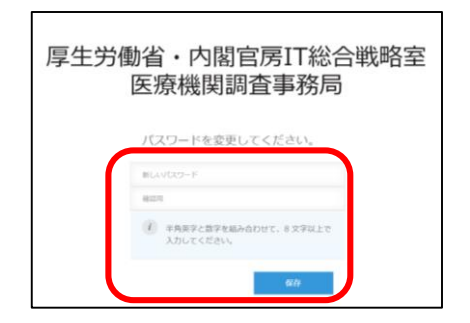

※パスワードは忘れないように保管してください。

※半角英字と数字を組み合わせて、8文字以上で入力してください。

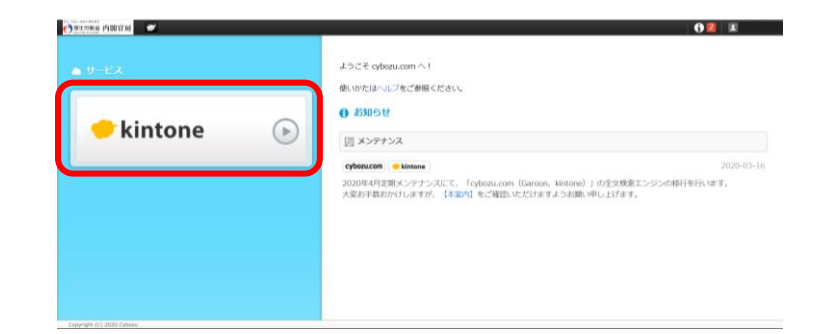

## 窓口調査シートの入力方法

窓口調査シートの入力方法

#### ⑤窓口調査シートの回答

- 窓口調査シートは、以下ステップに従って入 力してください。
- ポータル画面の「窓口調査シート」ボタンをクリック します。
   ※窓口調査シートは初回のみ入力をお願いします。
- 2. 各項目を入力していきます。完了したら「保存」ボタ ンをクリックします。これで入力は完了です。

※日次調査シートおよび週次調査シートの入力の前に窓口 調査シートをご入力ください。

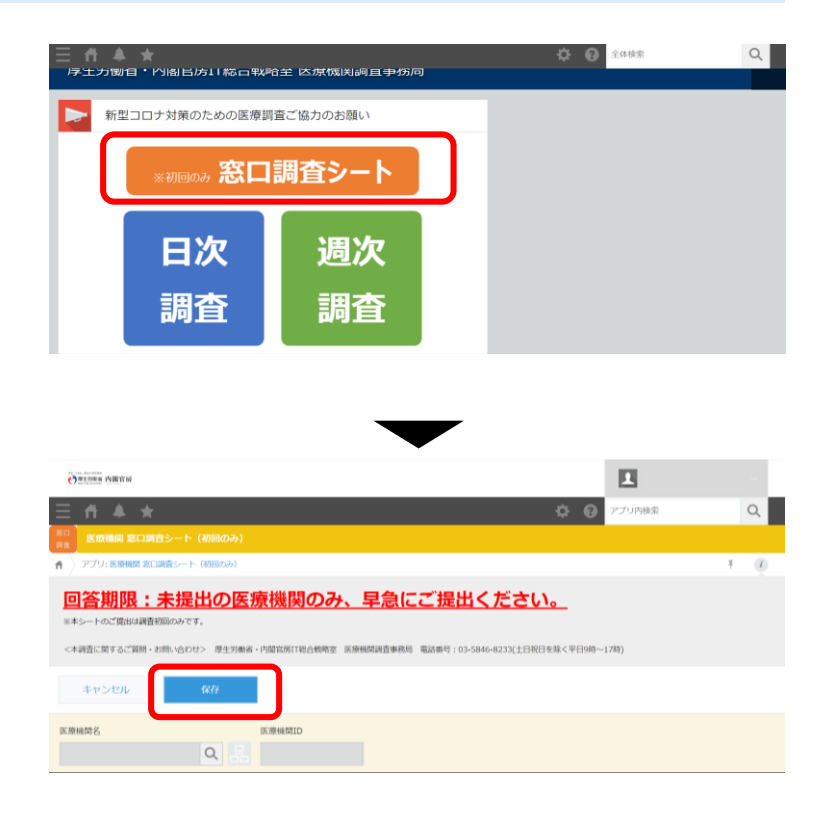

窓口調査シートの入力方法

#### ⑥窓口調査シートの修正

窓口調査シートの入力後、誤りがある場合は、 以下ステップに従って修正してください。

- 1. 画面左上の≡をクリックし、「アプリ」ボタンをク リックします。その後、「医療機関 窓口調査シート (初回のみ)」をクリックします。
- 2. 修正したい行の左端にある
  「マークをクリックします。

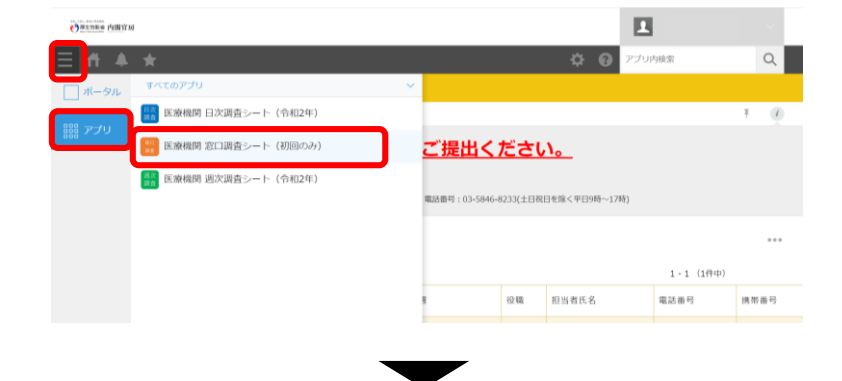

| $\equiv$                               |                                    |                 |                      |                                         |           |           | アプリ内検索    | Q    |   |
|----------------------------------------|------------------------------------|-----------------|----------------------|-----------------------------------------|-----------|-----------|-----------|------|---|
| RR.                                    | →点<br>アプリ: 医原根標 第口間有シート (7回のみ) 平   |                 |                      |                                         |           |           |           |      |   |
| U / x x million (Preside 1 (Original)) |                                    |                 |                      |                                         |           |           |           |      |   |
| Ŀ                                      | <u>回答期限:未提出の医療機関のみ、早急にご提出ください。</u> |                 |                      |                                         |           |           |           |      |   |
| 38.7                                   | キシートのこ提出は調査を                       | 11210349 € \$ . |                      |                                         |           |           |           |      |   |
| <                                      | 本調査に関するご質問・お                       | 3問い合わせ> 厚生      | 労働省,内留官房口総合戦略至 医液硫関語 | 检事務局 電話番号:03-5846-1                     | 8233(土日祝) | 日を除く平日9時~ | 17時)      |      |   |
|                                        |                                    | e v 🔧           | e 🗸 🍸 🛛 lit          |                                         |           |           |           |      | , |
|                                        |                                    |                 |                      |                                         |           |           | 1-1 (1件中) |      |   |
|                                        | 更新日時                               | 医蔗機関ID          | 医療機関名                | 担当部署                                    | 役職        | 担当者氏名     | 電話番号      | 携带霸; | 5 |
|                                        | 020-03-31 17:02                    |                 |                      | 和2000000億000000000000000000000000000000 | XXXXXX    |           | XXXXXXXXX |      |   |
| -                                      |                                    |                 |                      |                                         |           |           | 1-1 (1件中) |      |   |

窓口調査シートの入力方法

#### ⑥窓口調査シートの修正

- 3. 画面右上にある「レコードを編集する」ボタンをク リックします。
- 修正したい項目を変更していきます。完了したら「保存」ボタンをクリックします。

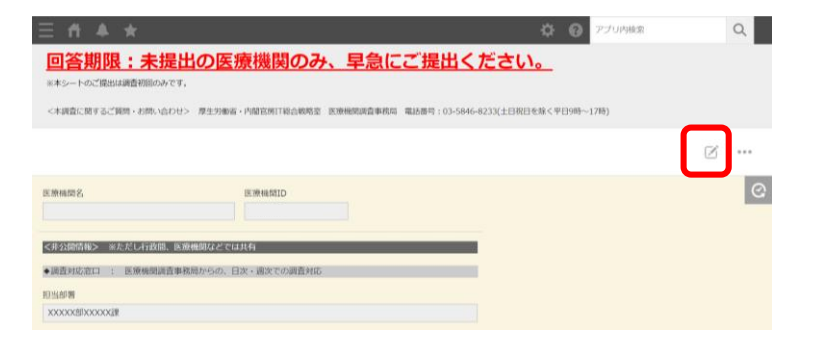

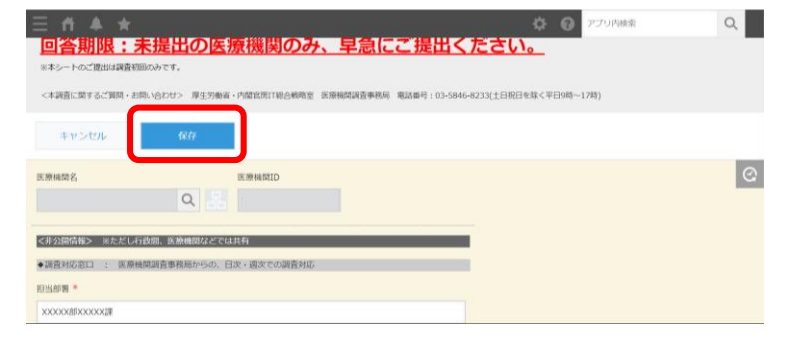

## 日次調査シートの入力方法

#### ご回答期限 <u>平日毎日13:00までに</u>ご報告ください

日次調査シートの入力方法

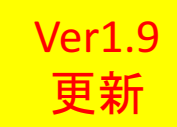

#### ⑦日次調査シートの回答(初日のみ)

日次調査シート(初日のみ)は、以下ス テップに従って入力してください。

- 1. ポータル画面の「日次調査」ボタンをクリックし ます。
- 各項目を入力していきます。入力を終えたら、
   「保存」ボタンをクリックします。これで入力は
   完了です。

※日次調査の回答入力ができるのは1日に1回のみです。

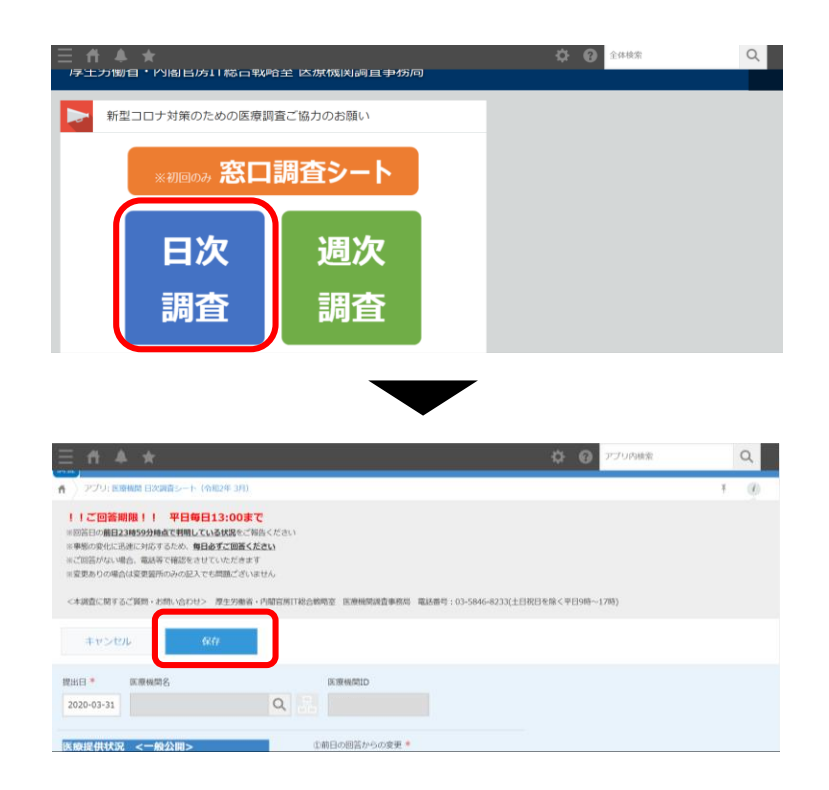

日次調査シートの入力方法

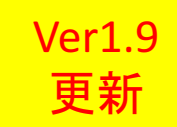

#### ⑧日次調査シートの回答(2日目以降)

日次調査シート(2日目以降)は、以下ス テップに従って入力してください。

- 1. ポータル画面の「日次調査」ボタンをクリックしま す。
- 右図のように最新(前日)入力分のデータがコピー されます。

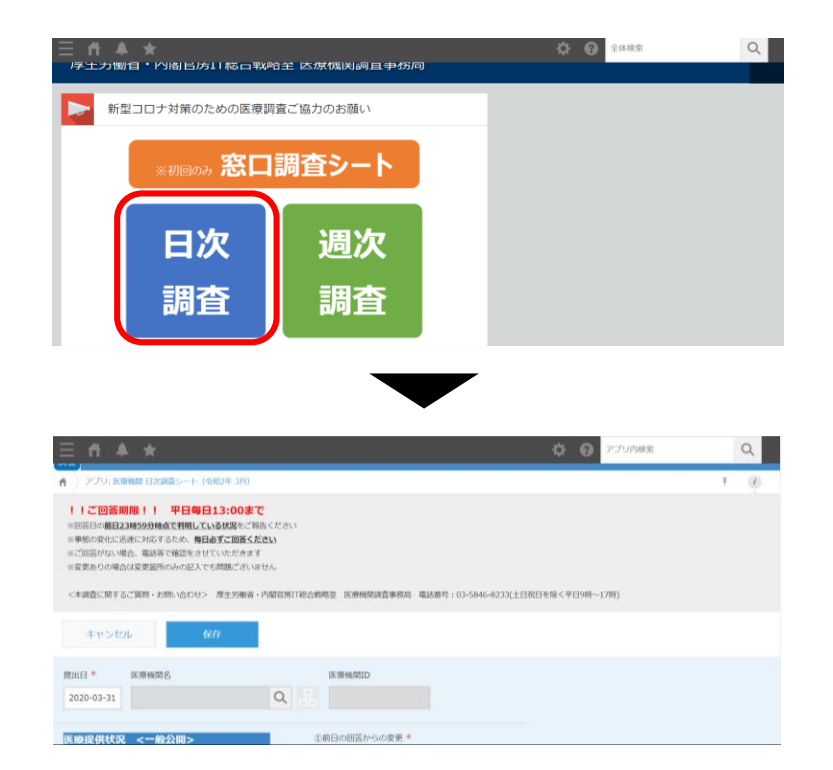

日次調査シートの入力方法

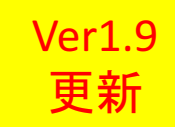

#### ⑧日次調査シートの回答(2日目以降)

- 各項目について、前日からの変更がある場合には、 「前日の回答からの変更」を「有り」にして変更分 を入力してください。
   各項目について、前日からの変更がない場合には、 「前日の回答からの変更」を「無し」にしてください。
- いずれの場合であっても、「提出日」は当日に変更 してください。入力を終えたら、「保存」ボタンを クリックします。

※日次調査の回答ができるのは1日に1回のみです。(同じ「提出 日」で2回目の回答を保存しようとすると、エラーが表示されま す。)

| 医療提供状況<br>※提出 <u>当日時点</u> ( | <非公開><br>の状況をご記入ください                                                                                                    | <ul> <li>②前日の回答からの変更 ★</li> <li>● 有り 無し</li> </ul>                                                                                                    |          |
|-----------------------------|----------------------------------------------------------------------------------------------------|----------------------------------------------------------------------------------------------------|----------|
| 稼働状況                        |                                                                                                    | 「受入れ制限・停止の理由や状況について」可能な顧                                                                                                    | 細でご記入くだ; |
| 手術 *                        |                                                                                                    | 備考(手術)                                                                                                    |          |
|                             | アブリ: 医療機関 日次調査           !!ご回答期限!!!           *回答日の前日23時59分時点で           **原墾の変化に迅速に対応するお           *ご回答がない場合、電話等でで           *変更ありの場合は変更箇所のお           <本調査に関するご質問・お問い           キャンセル           提出日 *           医療機関名           2020-03-26 | たっト (令和2年 3月)<br><b>中日毎日13:00まで</b><br>定期の <b>しいる状況</b> をご称告ください<br>なめ、 <b>何日あ了ご回答ください</b><br>都認をさせていただきます<br>みの記入でも問題ございません<br>い合わせ> 厚生労働省・内閣官房IT総合戦略室<br>な存 |          |

日次調査シートの入力方法

#### ⑨日次調査シートの修正

日次調査シートの修正は、以下ステップに 従って入力してください。

- 1. 画面左上の≡をクリックし、「アプリ」ボタンをク リックします。その後、「医療機関 日次調査シート (令和2年)」をクリックします。
- 2. 修正したい日付の行の左端にある■マークをクリックします。

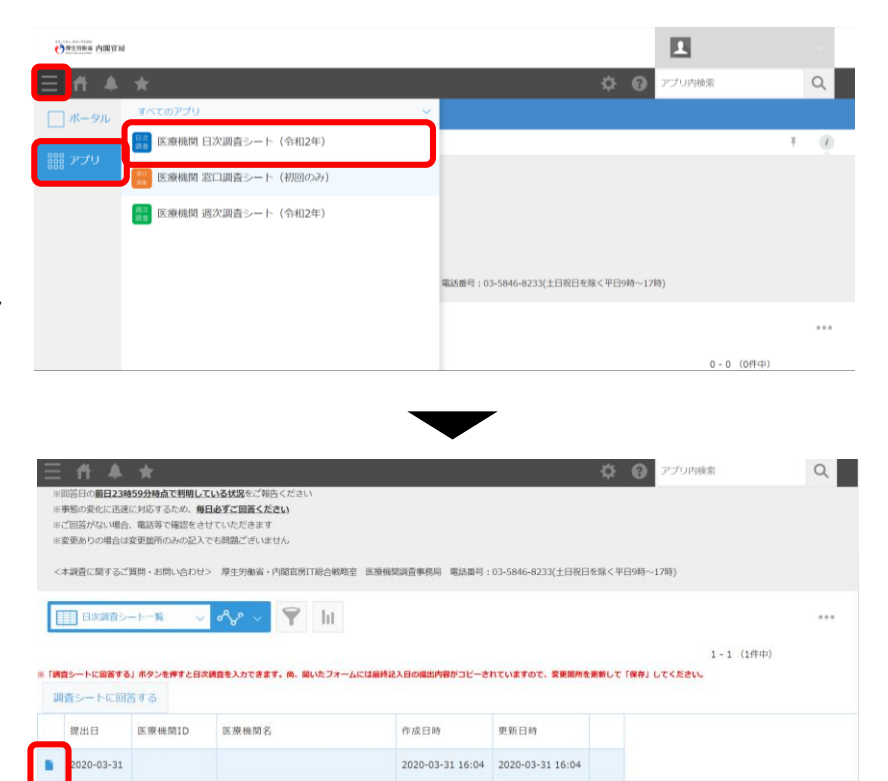

1-1 (1件中)

日次調査シートの入力方法

#### 9日次調査シートの修正

- 3. 画面右上にある「レコードを編集する」ボタンをク リックします。
- 4. 修正したい項目を変更していきます。完了したら 「保存」ボタンをクリックします。

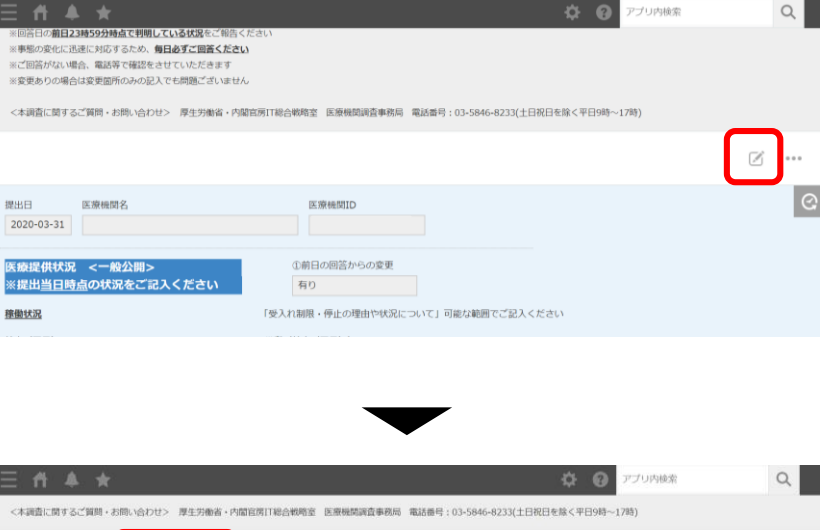

|                                              | <b>* 0</b>                                             |   |
|----------------------------------------------|--------------------------------------------------------|---|
| <本調査に関するご質問・お問い合わせ> 厚生労働者・内閣官                | 空閒IT総合教师室 医原根関調查事務局 電話番号:03-5846-8233(土日祝日を除く平日9時~17時) |   |
| キャンセル 保存                                     |                                                        |   |
| IR出日* IKI照频图名<br>2020-03-31 C                | EE 開始 A La La La La La La La La La La La La La         | Ø |
| 医療提供状況 <一般公開><br>※提出 <u>当日時点</u> の状況をご記入ください | <ul> <li>①前日の回答からの変更 *</li> <li>● 有り ● 魚し</li> </ul>   |   |
| 孽働伏況                                         | 「受入れ制限・便止の理由や状況について」可能な範囲でご記入ください                      |   |
| 外来 (平日) *                                    | 備考(外来(平日))                                             |   |
| ● 通常 ○ 制限 ○ 停止 ○ 設置なし                        |                                                        |   |
|                                              |                                                        |   |

## 週次調査シートの入力方法

#### ご回答期限 <u>毎週水曜日の13:00までに</u>ご報告ください ※水曜日が祝日の場合は火曜日にご報告ください

週次調査シートの入力方法

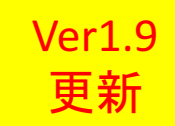

#### ⑩週次調査シートの回答(初週のみ)

- 週次調査シート(初週のみ)は、以下ステップ に従って入力してください。
- 1. ポータル画面の「週次調査」ボタンをクリックします。
- 2. 各項目を入力していきます。入力を終えたら、「保存」 ボタンをクリックします。これで入力は完了です。

※週次調査の回答ができるのは1日に1回のみです。

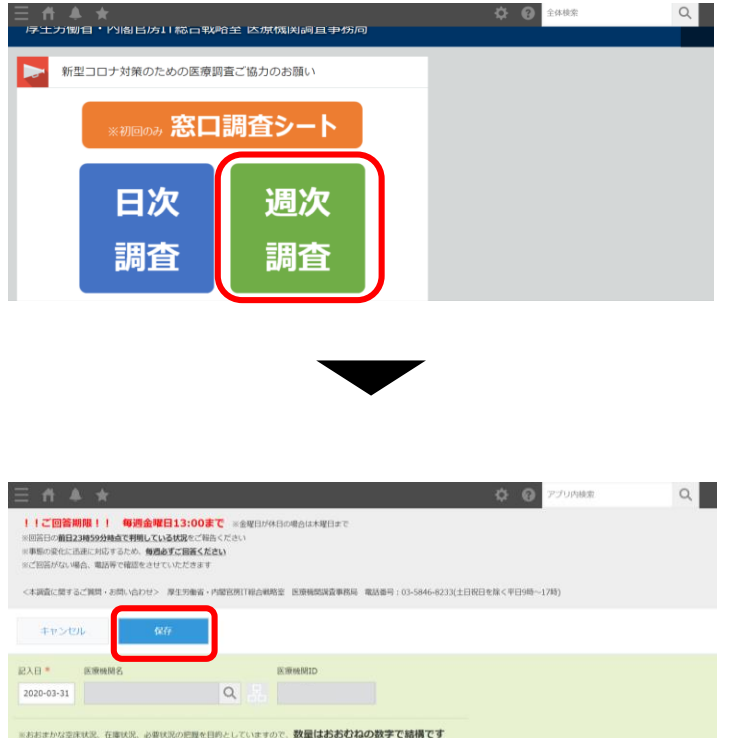

週次調査シートの入力方法

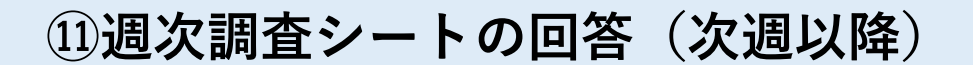

週次調査シート(次週以降)は、以下ステップ に従って入力してください。

1. ポータル画面の「週次調査」ボタンをクリックします

 右図のように最新(前週)入力分のデータがコピーされ ます。

各項目について前週からの変更がなくても「記入日」だけは当日に変更してください。入力を終えたら、「保存」ボタンをクリックします。これで入力は完了です。

※週次調査の回答ができるのは1日に1回のみです。

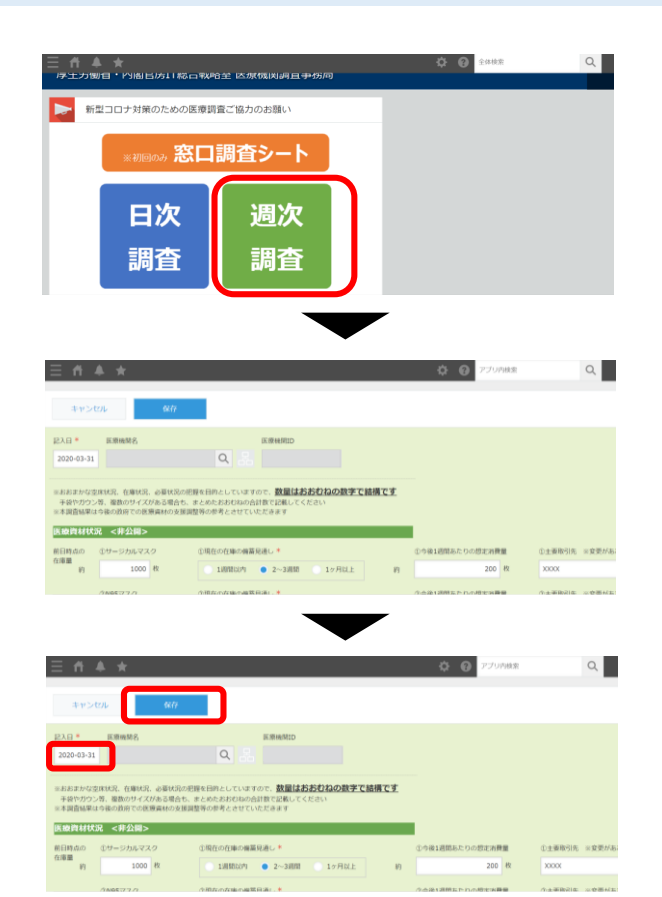

Ver1.9

更新

週次調査シートの入力方法

#### 12週次調査シートの修正

週次調査シートの修正は、以下ステップ に従って入力してください。

- 画面左上の≡をクリックし、「アプリ」ボタンを クリックします。その後、「医療機関 週次調査 シート(令和2年)」をクリックします。
- 2. 修正したい日付の行の左端にある<br />
  ■マークをク<br />
  リックします。

| n fillin anstra (                                                                   | I                                                                                                    |                                                                   |                    |                             |           |   |
|-------------------------------------------------------------------------------------|----------------------------------------------------------------------------------------------------|-------------------------------------------------------------------|--------------------|-----------------------------|-----------|---|
| ≡ # ▲                                                                               | *                                                                                                    |                                                                   |                    | ¢ (                         | アプリ内検索    | Q |
| ボータル                                                                                | すべてのアプリ                                                                                                    | J                                                                 | ~                  |                             |           |   |
| 888 77 11                                                                           | <u>■</u> ★ 医療機関                                                                                                    | 日次調査シート(令和2年)                                                     |                    |                             |           | Ŧ |
|                                                                                     | ■<br>■ 医療機関                                                                                                    | 窓口調査シート(初回のみ)                                                     |                    |                             |           |   |
| ſ                                                                                   | <u>き</u><br>言意 医療機関                                                                                                    | 1 週次調査シート(令和2年)                                                   |                    |                             |           |   |
|                                                                                     |                                                                                                    |                                                                   | 電話番号:03-           | 5846-8233(土日祝日を嫁<平日9時~      | ~17H)     |   |
|                                                                                     |                                                                                                    |                                                                   |                    |                             |           |   |
|                                                                                     |                                                                                                    |                                                                   |                    |                             | 0-0 (0件中) |   |
| <b>≜ n ≜</b>                                                                        | *                                                                                                    |                                                                   |                    | \$ €                        | アプリ内検索    | Q |
| <ol> <li>こ回答期間</li> <li>※回答日の前日23日</li> <li>※事態の変化に迅速</li> <li>※ご回答がない場合</li> </ol> | <ul> <li>日本</li> <li>日本</li> <li< th=""><th>会議日13:00まで ⊗会議日が休日の<br/>よている状況をご報告ください<br/>毎週あずご回答ください<br/>きせていただきます</th><th>0場合は木曜日まで</th><th></th><th>-</th><th></th></li<></ul> | 会議日13:00まで ⊗会議日が休日の<br>よている状況をご報告ください<br>毎週あずご回答ください<br>きせていただきます | 0場合は木曜日まで          |                             | -         |   |
| <本調査に関するご                                                                           | 寶問・お問い合わせ                                                                                                    | は> 厚生労働省・内閣官房口総合戦略室                                               | 医膀胱期调查事務局 電話番号:0   | 3-5846-8233(土日祝日を除く平日98     | 時~17時)    |   |
| (1) 約次調査>                                                                           | -1-18 x                                                                                                    | - A - V                                                           |                    |                             |           |   |
|                                                                                     |                                                                                                    |                                                                   |                    |                             | 1-1 (1件中) |   |
| 「調査シートに開業する<br>調査シートに回                                                              | 5) ボタンを押すと過<br>答する                                                                                                    | は次調査を入力できます。 尚、聞いたフォーム)                                           | こは最終記入日の提出内容がコピーされ | <b>こいますので、変更開州を更新して「保</b> 祥 | 年」してください。 |   |
| 記入日                                                                                 | 医液機間ID                                                                                                    | 医康碱開名                                                             | 作成日時               | 更新日時                        |           |   |
| 2020-03-31                                                                          |                                                                                                    |                                                                   | 2020-03-31 17      | 13 2020-03-31 17:13         |           |   |
|                                                                                     |                                                                                                    |                                                                   |                    |                             | 1-1 (1件中) |   |

週次調査シートの入力方法

#### 12週次調査シートの修正

- 3. 画面右上にある「レコードを編集する」ボタンをク リックします。
- 4. 修正したい項目を変更していきます。完了したら 「保存」ボタンをクリックします。

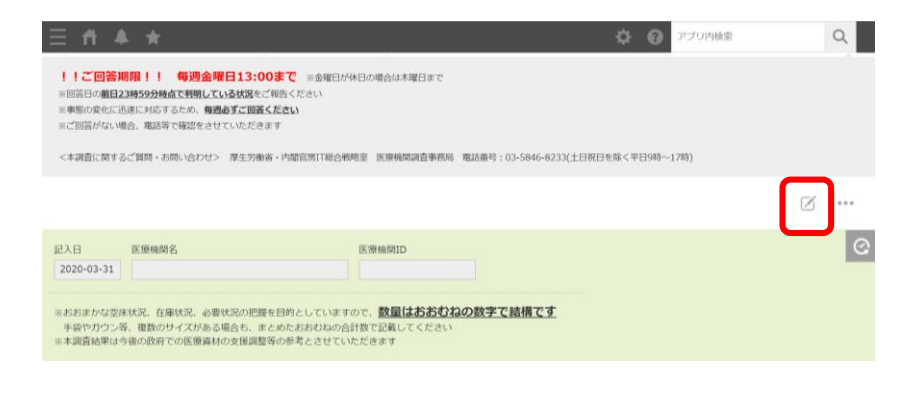

| ≡ # <b>≜</b> ★                                                                                                    |                                                                                                  | ¢                | 0     | アプリ内検索 | Q |
|----------------------------------------------------------------------------------------------------|--------------------------------------------------------------------------------------------------|------------------|-------|--------|---|
| ご回答期限!   毎週金曜日13:00<br>※回答日の第日23時595時点で発現している状況をご<br>※毎期の変化に迅速に対応するため、毎週金でご回答<br>※ご回答けない場合、電話等で確認をさせていただき。<br><本調査に関するご質問・お時い合わせ> 厚生労働け | <b>Dまで</b> ※金曜日が休日の場合は木曜日まで<br>物告ください<br><b>だだしい</b><br>ます<br>あ・内閣官房11総合戦略室 医原機関調賞専務局 電話番号:03-58 | 46-8233(土日祝日を除く马 | 1日9時~ | 1789)  |   |
| キャンセル 保存                                                                                                    |                                                                                                  |                  |       |        |   |
| 記入日* 医液镜因名<br>2020-03-31                                                                                                    |                                                                                                  |                  |       |        | ଓ |
| ※おおまかな空床状況、在庫状況、必要状況の肥握<br>手袋やガウン等、複数のサイズがある場合も、ま<br>※本調査結果は今後の政府での医療資材の支援調整                                                            | を目的としていますので、 <mark>数量はおおむねの数字で結構</mark><br>とめたおおむねの会計数で記載してください<br>等の参考とさせていただきます                | ट्र              |       |        |   |

## 日次調査シート・週次調査シート記入要綱

<別添2>

破線部分は改正部分

医療機関 日次・週次調査シート記入要綱 ver.1.9

- はじめに
  - O 数字を記入する場合には必ず半角数字での入力をお願いします。

医療機関日次調査シート

- 1. 医療提供状況
  - O それぞれの項目毎に 「通常」:通常通りの対応が行える状態 「制限」:提供はできるものの一部制限がある状態 「停止」:全く提供ができない状態 「設置なし」: 元々提供を行っていない状態 のいずれかを選択してください。
  - 「受入れ制限・停止の理由や状況について」 スタッフの欠員や、多数の新型コロナウイルス感染症患者への対応等、提供の 制限・停止の原因についてご記載ください。
    - 手術については 「通常」:手術を予定通り行える状態 「制限」:予定よりも一部縮小して実施している状態 「停止」:予定手術も停止している状態 「設置なし」: 元々手術を行っていない状態 のいずれかを選択してください。
    - 「通常」:緊急手術の受入が可能な状態 「制限」:緊急手術の受入を縮小している状態 「停止」:緊急手術の受入を停止している状態 「設置なし」: 元々手術を行っていない状態 のいずれかを選択してください。
- 2. 新型コロナウイルス関連状況
- (1) 新型コロナウイルス感染疑い患者用の外来設置状況
  - 帰国者・接触者外来の設置の有無についてご記載ください。(検体採取等 A) を行う地域外来・検査センターも含みます。)
  - 帰国者・接触者外来以外で、行政検査として新型コロナウイルス感染症に B) かかる検査を実施する医療機関(保険適用される検査にかかる自己負担分を

1

<別添2>

患者本人に求めず、都道府県等がその分の支払いを行う医療機関)(帰国 者・接触者外来と同様の機能を有する医療機関として都道府県等が認めた医 療機関を含む)は、「帰国者・接触者外来以外で検査を実施する医療機関」 を選択してください。

- C) 一週間以内に新規に、新型コロナウイルス感染症を疑う患者の診察・検査 を行う外来対応の開始を予定している場合は、「1週間以内に外来対応予定」 を選択し、外来対応開始予定日も可能であればご記載ください。
- D) 一週間以内に新規に、新型コロナウイルス感染症を疑う患者の診察・検査 を行う外来対応の開始を予定していない場合は、「なし(1週間以内に外来対 応予定なし)」を選択してください。
- (2) 新型コロナウイルス感染疑い患者の外来受診状況
  - 1) 上記の外来受診者数 前日24時間に「帰国者・接触者外来」もしくは、「帰国者・接触者外来以外

で検査を実施する医療機関」にて対応を行った、新型コロナウイルス感染症を 疑う外来患者数をご記載ください。

- ② 相談センターからの紹介 ①のうち、「帰国者/接触者相談センター」から紹介のあった受診者数をご記 載ください。
- (3) 貴院における検査実施状況
  - 検査実施総数

PCR 検査もしくは新型コロナウイルス抗原定性検査、新型コロナウイルス抗 原定量検査のいずれか一つでも検査を実施した総人数をご記載ください。な お、検査実施総数の計上にあたっては、入院患者に対して PCR 検査又は抗原検 **査実施した場合※を含めた数**(退院の際の陰性確認のための検査実施数は除く) とします。

※ 同じ人が両方の検査を実施した場合は、「1」とカウントしてください。

- うち PCR 検査実施人数 ①のうち、PCR 検査を目的として検体を採取した人数をご記載ください。
- うち唾液以外による PCR 検査実施人数 ②のうち、PCR 検査を目的として唾液以外の検体を採取した人数をご記載く ださい。
- (4) うち唾液による PCR 検査実施人数

②のうちで、PCR 検査を目的として唾液を採取した人数をご記載ください。

⑤ うち新型コロナウイルス抗原定量検査(鼻咽頭拭い液)実施人数 ①のうち、鼻咽頭拭い液を検体として新型コロナウイルス抗原定量検査を実 施した人数をご記載ください。

2

うち陽性者数

Ver1.9 更新

<別添2>

⑤のうちで、結果が陽性となった患者数をご記載ください。

- ⑦ うち新型コロナウイルス抗原定量検査(唾液)実施人数 ①のうち、唾液を検体として新型コロナウイルス抗原定量検査を実施した人 数をご記載ください。
- ③ うち陽性者数
   ⑦のうちで、結果が陽性となった患者数をご記載ください。
- ⑨ うち新型コロナウイルス抗原定性検査実施人数 ①のうち、新型コロナウイルス抗原定性検査(新型コロナウイルス抗原検出 用キット(迅速診断キット))を実施した人数をご記載ください。
- うち陽性者数
   ⑨のうちで、結果が陽性となった患者数をご記載ください。
- (4) 新型コロナウイルス感染患者の入退院状況
  - 入院中 貴院に前日 23 時 59 分時点で入院中の患者のうち、PCR 検査で陽性であった 患者数をご記載ください。
  - ② うち新規入院 貴院に前日24時間に入院した患者のうち、PCR検査で陽性であった患者数を ご記載ください。
  - ③ 新規退院
    - 前日24時間に退院した患者数をご記載ください。
  - ④ ECMO 管理中
     前日 23 時 59 分時点で貴院において体外式膜型人工肺(ECMO)管理されている、新型コロナウイルス感染患者数をご記載ください。
  - ⑤ 人工呼吸器管理中(ECM0なし) 前日23時59分時点で貴院において人工呼吸器管理されている、新型コロナ ウイルス感染患者数をご記載ください。ただし、④のECM0管理されている患者 数は含まないこととします。
  - ⑥ ICU入室中(人工呼吸器・ECMOなし) 前日23時59分時点で貴院においてICUに入院している、新型コロナウイル ス感染患者数をご記載ください。ただし、④のECMO管理されている患者数及び ⑤の人工呼吸器管理されている患者数は含まないこととします。
  - ⑦ レムデシビル投与対象、かつ現在投与していない者(レムデシビル関連調査) 上記④⑤⑥の3項目について、それぞれレムデシビル投与対象者であって、 現在レムデシビルを投薬されていない患者数をご記入ください。 前日23時59分時点で貴院においてICUに入院している、新型コロナウイル

<別添2>

ス感染患者数をご記載ください。ただし、④の ECMO 管理されている患者数及び ⑤の人工呼吸器管理されている患者数は含まないこととします。

なお、レムデシビル投与対象者とは、ECMO 装着患者、人工呼吸器装着患者で あって、以下の Compassionate use 時の適格基準と除外基準も踏まえ、医師の 判断により投与することが適当と考えられる者を指し、計上にあたっては、医 師の判断を仰いでください。

Compassionate use 時の適格基準、除外基準

#### <適格基準>

- PCR 検査において SARS-CoV-2 が陽性
- · 酸素飽和度が94%以下(室内気)又は酸素吸入下又はNEWS2スコア4以上
- 入院中
- ・ クレアチニンクリアランスが 30 mL/min 超
- AST 及び ALT が基準値上限の5倍未満
- <除外基準>
  - 多臓器不全の症状を呈する患者
  - 継続的に昇圧剤が必要な患者
  - ALT レベルが基準値上限の5倍超
  - クレアチニンクリアランス 30 mL/min 未満又は透析患者
  - ・ 妊婦
- (5) 貴院における PCR 検査実施の可否 ※外注分を除く
  - A) 貴院において PCR 検査を実施可能かどうかご記載ください。外注して PCR 検 査を行っている場合には「不可能」を選択してください。
- (6) 一日あたり PCR 検査可能検体数 ※外注分を除く
  - A) 貴院で一日に実施可能な PCR 検査の最大件数をご記載ください。
  - B) 貴院が置かれる大学・大学附属研究機関等で実施可能な PCR 検査の最大件数 も計上してください。採取した検体の検査を外部に発注した分は除いてください。
- (7) PCR 検査結果判明件数 ※外注分を除く
  - A) 貴院で実施した PCR 検査のうち、前日 24 時間に結果が判明した件数をご記載 ください。検査を外注したものは除いてください。貴院が置かれる大学・大学 附属研究機関等で実施した分も計上してください。
  - B) 「自院外来」 貴院の外来受診患者から採取した検体のうち、前日 24 時間に結果が判明し た件数をご記載ください。
  - C)「自院入院」 貴院の入院患者から採取した検体のうち、前日24時間に結果が判明した件

4

Ver1.9 更新

<別添2>

数をご記載ください。

- D) 「受託・その他」 他院で採取され、PCR 検査を委託された検体、その他いずれにも該当しない 検体のうち、前日 24 時間に結果が判明した件数をご記載ください。
- E)「うち保険適用件数」 上記それぞれに対し、保険適用の件数をご記載ください。
- (8) 空床状況
  - A) 貴院の各類型における許可病床数と、前日 23 時 59 分時点での空床数をご記載ください。
  - B) その日に予定入院を行う場合は、その病床は埋まっているものと扱ってください。
  - C) 「ICU病床数」には、ハイケアユニット等も含みます。
  - D)「新型コロナウイルス感染患者受入可能」 貴院において前日23時59分時点で新たに受入可能な新型コロナウイルス感染患者の数をご記載ください。既に入院中の患者は含まないこととします。下記「新型コロナウイルス感染透析患者受入可能数」を含んだ数字をご記載ください。
  - E)「全透析病床数」 透析患者が入院可能な全病床数をご記載ください。
  - 「空床数」 透析患者が入院可能な病床のうち、記入時点における空床の数をご記載く ださい。
  - 「新型コロナウイルス感染透析患者受入可能数」 貴院において記入時点で新たに受入可能な新型コロナウイルス感染透析患 者の数をご記載ください。既に貴院へ入院し透析を行っている新型コロナウ イルス感染透析患者は含まないこととします。
- (9) 医療機器
  - 人工呼吸器

人工呼吸器とは、汎用人工呼吸器、成人用人工呼吸器であって、基本的に重 症肺炎の成人に使用可能なもので、気管挿管に対応可能なものを指します。 貴院で保有している人工呼吸器の台数、前日 23 時 59 分時点で稼働している 人工呼吸器の台数、追加で人工呼吸器管理を要する患者を受入れ可能かどうか をご記載ください。

留意事項における「倉庫等で普段使われずに保管されている人工呼吸器」と は、整備や修理を行うことによって使用可能な状態になると考えられるものを 指します。前述の、「保有している人工呼吸器」の台数には含めないでください。 <別添2>

② 新生児・小児呼吸器 貴院で保有している新生児・小児呼吸器の台数、前日23時59分時点で稼働 している新生児・小児呼吸器の台数、追加で人工呼吸器管理を要する新生児・ 小児を受入れ可能かどうかをご記載ください。

体外式膜型人工肺(ECMO)

貴院で保有している ECMO の台数、前日 23 時 59 分時点で稼働している ECMO の台数、稼働しておらず利用可能な ECMO の台数をご記載ください。稼働してお らず利用可能な ECMO の台数を計上する際には、予備の ECMO は含まないことと しますが、不明な場合には貴院で保有している ECMO の台数から、稼働している 台数を除いた数をご報告頂いても構いません。

#### ④ 続緩徐式血液濾過透析(CHDF)

貴院で保有している CHDF の台数、前日 23 時 59 分時点で稼働している CHDF の台数、稼働しておらず利用可能な CHDF の台数をご記載ください。

⑤ 手術用麻酔器

貴院で保有している手術用麻酔器の台数をご記載ください。 留意事項における「倉庫等で普段使われずに保管されている手術用麻酔器」 とは、整備や修理を行うことによって使用可能な状態になると考えられるもの を指します。前述の「保有している手術用麻酔器」の台数には含めないでくだ さい。

- A) 保有数を報告する際には、リースしているものも含みますが、現在医療機関内に確保している台数のみ報告してください。また、現在使用可能なもののみを報告することとし、故障している等、現在使用できない医療機器は含みません。
- 3.人材について
- (1) 貴院の医療従事者における新型コロナウイルス感染(疑い)状況
  - ・感染(疑い症例含む)の新規発覚 前日 24 時間に新型コロナウイルス感染症と診断された、もしくは疑似症※と 判断された貴院の医療従事者の数をご記載ください。
  - ② 現在の陽性者数 前日 23 時 59 分時点における、貴院の医療従事者のうちで新型コロナウイル ス感染症患者数をご記載ください。(既に回復し、業務に復帰した者は含まない。)
- (2) 貴院における職員の欠員状況
- の 類型ごとに、
   「通常」:新型コロナウイルス感染症関連の欠員(新型コロナウイルスへの感

6

5

0

染例、疑似症例、濃厚接触例や、休校に伴う休職等)がない状態。 「欠員あり」:新型コロナウイルス感染症関連の欠員が少数いるものの通常と

同等の業務の継続が可能な状態。

「枯渇」:新型コロナウイルス感染症関連の欠員が多数いることにより通常の 業務の継続を縮小もしくは停止せざるを得ない状態。

のいずれかを選択してください。

- 「具体的な状況」 一部の診療科のみ医師の「枯渇」があるや、他の医療機関へ医師の派遣を行っ ており「欠員あり」等、可能であれば「欠員あり」や「枯渇」の状況についてご 記載ください。
- 〇 類型ごとに重複がある場合いずれの類型においてもご報告ください。(例え ば、病棟及び救急外来で勤務している看護師が欠員した場合には、両者で「欠員 あり」を選択してください。)
- ※疑似症の定義
  - 現時点では疑似症とは、患者が次ルス感染症を疑う場合をいいます(注1)。ただし、必ずしも次の要件に限定 明らかでなく、新型コロナウイルス感染症を疑う場合をいいます(注1)。ただし、必ずしも次の要件に限定 されるものではありません。
- ア 発熱または呼吸器症状(軽症の場合を含む。)を呈する者であって、新型コロナウイルス感染症であることが確定したものと濃厚接触(注2) 歴があるもの
- イ 37.5℃以上の発熱かつ呼吸器症状を有し、発症前14日以内にWHOの公表内容から新型コロナウイ ルス感染症の流行が確認されている地域(注3)に渡航又は居住していたもの
- ウ 37.5℃以上の発熱かつ呼吸器症状を有し、発症前14日以内にWHOの公表内容から新型コロナウイ ルス感染症の流行が確認されている地域(注3)に濾航又は居住していたものと濃厚接触歴があるもの
- エ 発熱、呼吸器症状その他感染症を疑わせるような症状のうち、医師が一般に認められている医学的知見に 基づき、集中治療その他これに準ずるものが必要であり、かつ、直ちに特定の感染症と診断することができ ないと判断し(法第14条第1項に規定する厚生労働省令で定める疑似症に相当)、新型コロナウイルス感 染症の感別を要したもの
- 注1:「感染症の予防及び感染症の患者に対する医療に関する法律第12条第1項及び第14条第2項に基づく届 出の基準等について(一部改正)」(令和2年2月4日健感発020(第1号)及び「感染症の予防及び感染 症の患者に対する医療に関する法律第12条第1項及び第14条第2項に基づく届出の基準等における新型コ ロナウイルス感染症に関する法行地域について」(令和2年3月10日厚生労働省健康局結核感染症誤事務 連絡)を参照。
- 注2:「濃厚接触」とは、次の範囲に該当するものです。
  - 新型コロナウイルス感染症が疑われるものと同居あるいは長時間の接触(車内、航空機内等を含む)が あったもの

適切な感染防護無しに新型コロナウイルス感染症が疑われる患者を診察、看護若しくは介護していたもの

新型コロナウイルス感染症が疑われるものの気道分泌液若しくは体液等の汚染物質に直接触れた可能性が高いもの

注3: 「WHOの公案内容から新型コロナウイルス感染症の流行が確認されている地域」とは、中華人民共和国湖北省及び浙江省、大韓民国大印広域市、慶尚市道清道郡、慶山市、安東市、永川市、漆谷郡、義城郡、星州都及び軍取部、サンマリノ共和国、アイスランド共和国、アイルランド共和国、アンドラ公国、イタリア共和国、エストニア共和国、オーストリア共和国、オランダ王国、スイス連邦、スウェーデン王国、スペイン王国、スロペニア共和国、ポレンガル共和国、マルタ共和国、モナコ公国、リモンシュタイン、フランス共和国、ベルギーズ目、ボルトガルル共和国、マルタ共和国、モナコ公国、リモンシュタイ

<別添2>

ン公国、ルクセンブルク大公国並びにイラン・イスラム共和国とする。(3月26日時点)。

- 4.レムデシビル関連調査
- (1) 投与予定のなくなったバイアル数

副作用の出現による治療中断などを含め、何らかの事情により、当初投与する患者 が決まっていたが、その予定のなくなったパイアル数を記入してください。

(2)連絡先

- O レムデシビル投与に関して貴院を代表する医師・DI 管理薬剤師情報 レムデシビル投与に関して貴院の代表となる医師及び、貴院において DI 管理を行っている薬剤師の方についての情報をご記載ください。
- 〇 今般の特例承認後、間違いなくかつ速やかにレムデシビルに関する薬剤情報等 を提供し、市販後調査に係る連絡をするために使用します。当該情報は、製薬企 業に提供されることを予めご承知おきください。また、連絡に確実を期すため、 メールだけで無く、電話により製薬企業から連絡がある場合がありますので予め ご承知おきください。。

Ver1.9 更新

<別添2>

医療機関 週次調査シート 兼 医療用物資緊急配布調査シート

#### 1. 医療資材状況

- O 類型ごとの在庫量、備蓄見通し、今後1週間あたりの想定消費量、先週1週間の物資の購入量、今後1週間に購入できる見込量、主要取引先(卸売業者)についてご記載ください。また、国からの医療用物資の緊急配布を希望する場合には、チェックを記入してください。
- O これまで金曜締切でしたが、国による医療用物資の緊急配布の仕組み(ただし、当初はマスクのみ)が構築されることにより、水曜日締切にさせていただきます。
- 〇 今後1週間あたりの想定消費量や物資購入の見込量等の記載にあたっては、診療状況等を踏まえた適正な数値をご記載ください。
- 記載いただいた内容については、必要に応じて都道府県又は国の担当者から照 会させていただくとともに、情報の取扱に留意しつつ、その一部を公表させてい ただく場合がありますのでご承知おきください。
- 2. その他
  - の 外来通院で化学療法中の患者
  - 〇 外来化学療法を実施している患者の有無、外来化学療法を実施している患者が存在する場合、そのおおよその数をご記載ください。

# 動作環境

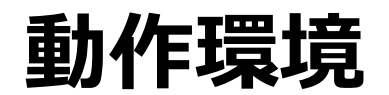

<Windows> Internet Explorer 11 ※Internet Explorer に搭載されている「互換表示」機能、もしくはエンタープライズモード(IE11)を使用しての表示は動作保証外です。 Microsoft Edge最新版 ※Chromium版対応 Mozilla Firefox最新版 ※FirefoxのESR版はサポート対象外です。 Google Chrome最新版

<macOS> Safari最新版 Mozilla Firefox最新版 Google Chrome最新版

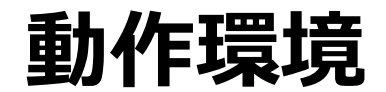

#### インターネット接続制限をされている環境の場合は下記ドメインをすべて許可してください。 設定方法については、各医療機関のネットワークご担当者様にご確認ください。

<ドメイン名> covid-19-monitoring.cybozu.com customine.gusuku.io scripts-customine.gusuku.io ws.gusuku.io